# 20. FINANCEIRO: Agin List no SetaERP

Aqui você vai encontrar:

- O que é a ferramenta?
- Dúvidas frequentes (FAQ)
  - Quais as Vantagens do Aging List no SetaERP?
  - E como o Aging List irá me ajudar?
- Manual de uso da ferramenta
  - Como configurar as permissões de acesso
  - Funcionalidade do Agin List

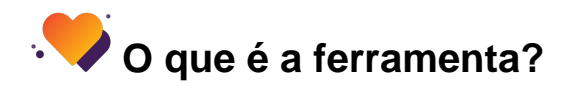

O relatório de Aging List, também conhecido como "lista de envelhecimento", é uma importante ferramenta de gestão financeira utilizada para acompanhar os títulos a pagar e a receber de uma empresa. No caso específico do Aging List do Seta ERP, ele se refere somente aos títulos a receber.

Esse relatório apresenta os valores em aberto e os classifica em categorias com base no período de vencimento dos títulos. Geralmente, essas categorias são divididas em faixas de tempo, como 0-30 dias, 31-60 dias, 61-90 dias e assim por diante. Essa divisão auxilia na identificação das contas atrasadas ou com maior tempo de pendência, possibilitando que a empresa adote medidas para recuperar os pagamentos devidos.

Essa ferramenta é fundamental para o controle financeiro, pois fornece uma visão clara da situação dos pagamentos, permitindo que a empresa tome decisões estratégicas para otimizar o fluxo de caixa e melhorar a saúde financeira geral.

#### -Finalidade

-Analisar o índice de Inadimplência dos Clientes.

-A Análise mostra os valores dos últimos 16 meses até a data base selecionada e as médias são calculadas nos últimos 6 meses.

-Pode ser verificada a média dos últimos 6 meses analisando o Aging List na Vertical onde ao final é calculado ou na Horizontal onde na Coluna 151 - 180 dias é feito a análise do mês depois de 6 meses. -Fazendo a relação da Coluna 151 - 180 dias com a linha Média, é contabilizado o índice de inadimplência geral.

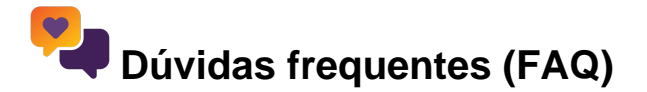

## Quais as Vantagens do Aging List no SetaERP?

Algumas razões para a sua empresa preparar e usar um relatório de Aging List no controle financeiro:

- Identificar a quantidade e valores dos títulos a receber
- Prevê com maior exatidão receitas previstas
- Mede o nível de inadimplência dos clientes e qual o período de maior inadimplência
- Identifica possíveis falhas na cobrança de títulos em atraso
- Fornece informações relevantes para a tomada de decisão na empresa

## E como o Aging List irá me ajudar?

Com o Aging List você pode analisar a inadimplência dos clientes e verificar o período de maior atraso nos pagamentos. Esse é um aspecto importante, capaz de reverter um problema em solução, ou seja, corrigir falhas na cobrança para resgatar créditos que estavam perdidos ou esquecidos.

Não podemos somente disponibilizar a opção de compra a prazo aos clientes, pois sem um plano para receber os pagamentos, ela abre as portas para a inadimplência. Então temos que criar prazos de pagamentos, formas de recebimento e também como serão cobrados os clientes que atrasam o pagamento.

Preste bem atenção: Identificar a dívida do cliente é o primeiro passo para cobrá-lo, e quanto mais tempo demorar para detectar que um pagamento está atrasado, mais difícil será recebê-lo e maior será o prejuízo. É por isso que se você utilizar o Aging List da forma correta terá uma ferramenta que ajudará você a receber mais rápido.

Faça a cobrança com um contato educado, buscando uma negociação pacífica e, só após essa tentativa, passe a medidas mais restritivas, como registrar o cliente em órgãos de proteção ao crédito ou protestar o título não pago.

Se você tem muitos clientes, com perfis diferentes e recebimentos em datas variadas ao longo do mês, a mínima falta de organização poderá lhe trazer grandes prejuízos.

# 📕 Manual de uso da ferramenta

Aging List é um relatório sobre títulos a pagar e a receber em uma empresa, recebendo classificação em ordem cronológica. O termo em inglês pode ser traduzido como "lista de envelhecimento", tendo suas informações apresentadas na forma de tabela, permitindo uma análise mais simples e rápida sobre o saldo financeiro da empresa.

Ao utilizar a ferramenta, o gestor separa os títulos, criando uma divisão por período. Dessa forma, você identifica a sua capacidade de realização de contas e também a expectativa sobre recebimentos, ou seja, quanto dos seus recursos estão comprometidos com despesas e quanto os clientes lhe devem.

Obs: No SetaERP o Aging List trabalha somente com os títulos a receber não fazendo a análise dos títulos a pagar.

## Como configurar as permissões de acesso

Para configurar as permissões de acesso a essa ferramenta, acesso o módulo Retaguarda > Menu Configurações > Permissões de acesso.

| alvar    | Grupo de Usuários | Módulo                                                                  | Acessar                   | Modifica  | Excluir | Relatórios | Outros | 4  |  |  |  |
|----------|-------------------|-------------------------------------------------------------------------|---------------------------|-----------|---------|------------|--------|----|--|--|--|
| Isuários | ▶ SETA            | Aging List                                                              |                           |           |         |            |        |    |  |  |  |
| Fechar   | ADMINISTRADOR     | Fluxo de Caixa                                                          | <b>V</b>                  |           |         |            |        |    |  |  |  |
|          | SUPERVISOR        | Π                                                                       |                           |           |         |            |        |    |  |  |  |
|          | COORDENADOR       | FI                                                                      |                           |           |         |            |        | -  |  |  |  |
|          | FISCO CONTABIL    | П                                                                       |                           |           |         |            |        |    |  |  |  |
|          | GERENTE TI        | Ħ                                                                       |                           |           |         |            |        |    |  |  |  |
|          | VENDEDOR          | FI                                                                      |                           |           |         |            |        |    |  |  |  |
|          | ASSOCIADO         | F                                                                       |                           |           |         |            |        |    |  |  |  |
|          | VR                |                                                                         |                           |           |         |            |        |    |  |  |  |
|          | ESTOQUISTA        | H                                                                       |                           |           |         |            |        |    |  |  |  |
|          | ESTOQUISTA 2      | Π                                                                       |                           |           |         |            |        |    |  |  |  |
|          | ESTOQUISTA 3      | H                                                                       |                           |           |         |            |        |    |  |  |  |
|          | CAIXA 1           | Ħ                                                                       |                           |           |         |            |        |    |  |  |  |
|          | CAIXA 2           | Π                                                                       |                           |           |         |            |        |    |  |  |  |
|          | CAIXA 3           | H                                                                       |                           |           |         |            |        |    |  |  |  |
|          | CREDIARISTA 1     | H                                                                       |                           |           |         |            |        |    |  |  |  |
|          | CREDIARISTA 2     | H                                                                       |                           |           |         |            |        |    |  |  |  |
|          | CREDIARISTA 3     | H                                                                       |                           |           |         |            |        |    |  |  |  |
|          | GERENTE           | H                                                                       |                           |           |         |            |        |    |  |  |  |
|          | GERENTE 2         | Н                                                                       |                           |           |         |            |        |    |  |  |  |
|          | GERENTE S3        | H                                                                       |                           |           |         |            |        |    |  |  |  |
|          | FINANCEIRO 1      | H                                                                       |                           |           |         |            |        |    |  |  |  |
|          | FINANCEIRO 2      | H                                                                       |                           |           |         |            |        |    |  |  |  |
|          | FINANCEIRO 3      | Н                                                                       |                           |           |         |            |        |    |  |  |  |
|          | COMPRAS 1         | Н                                                                       |                           |           |         |            |        |    |  |  |  |
|          | COMPRAS 2         | Н                                                                       |                           |           |         |            |        |    |  |  |  |
|          | COMPRAS 3         | Н                                                                       |                           |           |         |            |        |    |  |  |  |
|          | Permissões para   | Acessar: Esta opção permite ao usuário ter acesso à tela de Aging List. |                           |           |         |            |        |    |  |  |  |
|          | Seta              | Obs: Este item está vinculado à perr                                    | nissão Fluxo de Caixa ind | levidamer | nte     |            |        | Γ. |  |  |  |
|          | Elhana            | ACINI                                                                   |                           |           |         |            |        |    |  |  |  |

Acessar: Esta opção permite ao usuário ter acesso à tela de Aging List. Obs.: Este item está vinculado à permissão Fluxo de Caixa indevidamente

# Funcionalidade do Agin List

Acesse o módulo de retaguarda > financeiro > Agin List

### Financeiro Fiscal Relatórios Manutenção Co

۲

- Títulos a <u>R</u>eceber
- Títulos a <u>P</u>agar
- <u>Controle dos Cartões</u>
- Controle de Pix e Carteiras Digitais
- Controle dos Cheques
- Controle dos <u>B</u>oletos
- Controle dos Boletos Registrados
- Controle dos Convênios
- Arquivos CNAB de Pagamentos
- <u>C</u>obrança
- Cobrança <u>E</u>xterna
- Borderô de Cobrança
- ▶ Controle de Integração do SCPC
- Controle do SCPC e Cartório
- Reparcelamento de Títulos a Receber
- Reparcelamento de Títulos a Pagar
- Reembolso Entre Filiais
- Linx Conta Digital integrada
- Cai<u>x</u>as e Bancos
- Fluxo de Caixa Projetado
- Fluxo de Caixa Realizado

Irá abrir a tela

Aging List

| 📐 Aging list                                     |                                                                            | ? |
|--------------------------------------------------|----------------------------------------------------------------------------|---|
| <ul> <li>F8-Filtrar</li> <li>Imprimir</li> </ul> | Filtros —                                                                  | _ |
| ▶ <u>E</u> xcel                                  | Empresa                                                                    | ۹ |
| ▶ <u>A</u> juda                                  | Data Base 01/08/2023 Q                                                     |   |
| ▶ <u>F</u> echar                                 | Status do Cliente 🔻                                                        |   |
|                                                  | Tipos de Cobrança<br>☐ Cheque Pré<br>☑ Crediário<br>☐ Boleto<br>☐ Depósito | _ |

#### Empresa: Pode selecionar uma ou mais empresas

Data Base: Selecione uma Data Base para analisar o total de títulos a receber.

Ao selecionar a Data Base é contado 16 meses até o mês que antecede a Data Base selecionada.  $\oslash$ 

Status do Cliente: Refere-se aos status registrado no cadastro do cliente: Simplificado, Cheque Pré, Ativo, Especial, Bloqueado, Falecido, Não Bloqueado

Tipos de Cobrança:

- Cheque Pré: São todas as vendas efetuadas por meio de cheque pré
  Crediário: São todas as vendas efetuadas por meio de crediário
- Boleto: São as vendas efetuadas no sistema por meio de boletos
- Depósito: São todas as vendas efetuadas no sistema por meio de depósito

Você pode selecionar mais de uma opção  $\odot$ 

### Os menu laterais:

Imprimir: Ao clicar no botão, você pode salvar o resultado do filtro que você definiu em alguma pasta do Windows (Você pode salvar em PDF)

Excel: Será gerado um arquivo em Excel com os dados filtrados

Agora defina um filtro específico e clique no botão Filtrar

| 💦 Aging list               |                                           |                                                    | ?  |
|----------------------------|-------------------------------------------|----------------------------------------------------|----|
| ▶ F8-Filtrar<br>▶ Imprimir | Filtros —                                 |                                                    |    |
| <u>Excel</u>               | Empresa                                   | 01 - 01-EMPRESA FIDELIDADE & QR                    | Q, |
| ▶ <u>Aj</u> uda            | Data Base                                 | 01/08/2023 🔍                                       |    |
| ▶ <u>F</u> echar           | Status do Cliente                         | •                                                  |    |
|                            | Tipos de Cobranç<br>[<br>]<br>[<br>]<br>[ | a<br>Cheque Pré<br>Crediário<br>Boleto<br>Depósito |    |

## Quais campos existem no relatório de Aging List?

As colunas existentes no Aging List são:

Mês/Ano: - Esse campo mostra o período do relatório.

Previsão: Esse campo te apresentará o valor total das vendas, ou seja, o que deveria ter sido recebido.

Faixas de Dias: São 8 faixas de dias, para que possamos analisar o comportamento dos clientes.

Maior que 180 dias: Te mostrará o valor em aberto a mais que 180 dias.

Valor: Valor recebido no período.

%: Percentual recebido no período.

Como eu interpreto o relatório de Aging List?

Para interpretar o relatório precisamos olhar inicialmente o campo previsão, e posteriormente o VALOR e o % que serão sempre em relação a previsão. Já o campo Evol apresenta a inadimplência sempre em relação ao período anterior:

| Mês    | Previsão | 01 ·<br>Valor | - 10 Dia<br>% | s<br>Evol | 11 -<br>Valor | 20 Dia<br>% | is<br>Evol. | <b>21</b> -<br>Valor | 30 Dia<br>% | s<br>Evol | 31 -<br>Valor | 60 Dia<br>% | s<br>Evol | <b>61</b> -<br>Valor | 90 Dia:<br>% | s<br>Evol. |
|--------|----------|---------------|---------------|-----------|---------------|-------------|-------------|----------------------|-------------|-----------|---------------|-------------|-----------|----------------------|--------------|------------|
| DEZ/12 | 129.132  |               | DEVISÃO       |           | ECERIMENT     |             |             |                      |             |           |               |             |           |                      |              |            |
| JAN/13 | 149.034  | PE            | RIODO         | D DO KI   | CEDIMENT      | UNU         |             |                      |             |           |               |             |           |                      |              |            |
| FEV/13 | 133.083  |               |               |           | IND           | ICE DE      | INADIM      | IPLENCIA             |             |           |               |             |           |                      |              |            |
| MAR/13 | 156.478  |               |               |           | EM            | 01 E 10     | DIAS        |                      |             |           |               |             |           | 17.618               | 11,26        | -31,96     |
| ABR/13 | 132.992  | V             | ALOR F        | ECEBIE    | DO NO         | 1           |             |                      |             |           | 19.141        | 14,39       | -44,26    | 10.828               | 8,14         | -43,43     |
| MAI/13 | 120.896  | P             | REVISÃ        | DE%R      | EFERENTE A    |             |             | 28.076               | 23,22       | -20,75    | 12.668        | 10,48       | -54,88    | 8.190                | 6,77         | -35,35     |
| JUN/13 | 123.165  | 16            |               | -         | 35.352        | 28,70       | -26,65      | 24.804               | 20,14       | -29,84    | 13.387        | 10,87       | -46,03    | 6.814                | 5,53         | -49,10     |
| JUL/13 | 143.294  | 56.041        | 39,11         | -60,89    | 39.750        | 27,74       | -29,07      | 30.263               | 21,12       | -23,87    | 15.463        | 10,79       | -48,90    | 10.713               | 7,48         | -30,72     |
| AG0/13 | 130.634  | 47.423        | 36,30         | -63,70    | 33.120        | 25,35       | -30,16      | 24.646               | 18,87       | -25,59    | 13.242        | 10,14       | -46,27    | 8.258                | 6,32         | -37,64     |
| SET/13 | 138.920  | 48.814        | 35,14         | -64,86    | 36.353        | 26,17       | -25,53      | 27.937               | 20,11       | -23,15    | 16.236        | 11,69       | -41,88    | 9.074                | 6,53         | -44,11     |
| OUT/13 | 138.269  | 57.091        | 41,29         | -58,71    | 41.940        | 30,33       | -26,54      | 31.154               | 22,53       | -25,72    | 17.004        | 12,30       | -45,42    | 11.420               | 8,26         | -32,84     |
| N0V/13 | 139.509  | 54.538        | 39,09         | -60,91    | O AGING L     | IST É G     | FRADO       | COM 16 M             | ESES A      | NTERIOF   | RES A DAT     | ABASE       |           | 9.340                | 6,69         | -37,11     |
| DEZ/13 | 137.132  | 49.126        | 35,82         | -64,18    | SELECIONA     | DA NO       | O FILTRO    | , PORÉM              | A MÉDI      | A GERAL   | DA DOS UL     | TIMOS       | 6         | 9.923                | 7,24         | -39,50     |
| JAN/14 | 155.827  | 64.276        | 41,25         | -58,75    | MESES SO      | MENTE       |             |                      |             |           |               |             |           | 9.551                | 6,13         | -42,22     |
| FEV/14 | 149.690  | 58.246        | 38,91         | -61,09    |               |             |             |                      |             |           |               |             |           | 2.132                | 1,42         | -87,88     |
| MAR/14 | 158.923  | 62.104        | 39,08         | -60,92    | 46.762        | 29,42       | -24,70      | 36.364               | 22,88       | -22,24    | 4.304         | 2,71        | -88,16    |                      |              |            |
| MEDIA  | 146.558  | 57.564        | 39,24         | -60,76    | 41.441        | 28,24       | -28,07      | 31.325               | 21,34       | -24,35    | 14.447        | 10,00       | -52,53    | 8.573                | 6,05         | -47,28     |

| Mâs    | Previsão | 01 -   | 10 Dia | s        | 11 -    | 20 Dia | s _    | 21 -     | 30 Dia | s        | 31 -   | 60 Dia | s _    | 61 -   | 90 Dia | s _    | 91 - 1 | 20 Dia | is     |
|--------|----------|--------|--------|----------|---------|--------|--------|----------|--------|----------|--------|--------|--------|--------|--------|--------|--------|--------|--------|
| DEZ/12 | 100.100  | Valor  | %      | E vol.   | Valor   | ~      | E vol. | Valor    | %      | E vol.   | Valor  | %      | E vol. | Valor  | %      | E vol. | Valor  | %      | Evol   |
|        | 129.132  |        |        |          |         |        |        |          |        |          |        | -      |        |        |        |        |        |        |        |
| JAN/13 | 149.034  |        |        |          |         | _      |        |          |        |          |        |        |        |        |        |        |        |        |        |
| FEV/13 | 133.083  |        | VALOF  | RECEBII  | DONO    |        |        |          |        |          |        |        |        |        |        |        | 7.916  | 5,95   | -29,49 |
| MAR/13 | 156.478  |        | PORCE  | NTAGEN   | ٨       |        |        |          |        |          |        |        |        | 17.618 | 11,26  | -31,96 | 9.576  | 6,12   | -45,65 |
| ABR/13 | 132.992  |        | REFER  | ENTE A P | REVISÃO |        |        |          |        |          | 19.141 | 14,39  | -44,26 | 10.828 | 8,14   | -43,43 | 7.113  | 5,35   | -34,31 |
| MAI/13 | 120.896  |        |        |          |         |        |        | 28.076   | 23,22  | -20,75   | 12.668 | 10,48  | -54,88 | 8.190  | 6,77   | -35,35 | 4.883  | 4,04   | -40,38 |
| JUN/13 | 123.165  | /      |        |          | 35.352  | 28,70  | -26,65 | 24. DF   | EVOLU  | ÇÃO É RE | OR DE  | AO 87  | -46,03 | 6.814  | 5,53   | -49,10 | 4.293  | 3,49   | -37,00 |
| JUL/13 | 143.294  | 56.041 | 39,11  | -60,89   | 39.750  | 27,74  | -29,07 | - 30. IN | ADIMP  | LENCIA   | ONDE   | 79     | -48,90 | 10.713 | 7,48   | -30,72 | 6.952  | 4,85   | -35,11 |
| AG0/13 | 130.634  | 47.423 | 36,30  | -63,70   | 33.120  | 25,35  | -38,16 | 24.646   | 18,87  | -25,59   | 13.242 | 10,14  | -46,27 | 8.258  | 6,32   | -37,64 | 5.657  | 4,33   | -31,50 |
| SET/13 | 138.920  | 48.814 | 35,14  | -64,86   | 36.353  | 26.17  | -25,53 | 27.937   | 20,11  | -23,15   | 16.236 | 11,69  | -41,88 | 9.074  | 6,53   | -44,11 | 5.338  | 3,84   | -41,17 |
| OUT/13 | 138.269  | 57.091 | 41,29  | -58,71   | 41.940  | 30,33  | -26,54 | 31.154   | 22,53  | -25,72   | 17.004 | 12,30  | -45,42 | 11.420 | 8,26   | -32,84 | 7.288  | 5,27   | -36,18 |
| NOV/13 | 139.509  | 54.538 | 39,09  | -60,91   | 39.271  | 28,15  | -27,99 | 28.236   | 20,24  | -28,10   | 14.852 | 10,65  | -47,40 | 9.340  | 6,69   | -37,11 | 5.512  | 3,95   | -40,99 |
| DEZ/13 | 137.132  | 49.126 | 35,82  | -64,18   | 34.724  | 25,32  | -29,32 | 28.133   | 20,52  | -18,98   | 16.403 | 11,96  | -41,69 | 9.923  | 7,24   | -39,50 | 6.610  | 4,82   | -33,39 |
| JAN/14 | 155.827  | 64.276 | 41,25  | -58,75   | 45.915  | 29,47  | -28,57 | 34.603   | 22,21  | -24,64   | 16.530 | 10,61  | -52,23 | 9.551  | 6,13   | -42,22 | 1.737  | 1,11   | -81,81 |
| FEV/14 | 149.690  | 58.246 | 38,91  | -61,09   | 40.034  | 26,74  | -31,27 | 29.460   | 19,68  | -26,41   | 17.587 | 11,75  | -40,30 | 2.132  | 1,42   | -87,88 |        |        |        |
| MAR/14 | 158.923  | 62.104 | 39,08  | -60,92   | 46.762  | 29,42  | -24,70 | 36.364   | 22,88  | -22,24   | 4.304  | 2,71   | -88,16 |        |        |        |        |        |        |
| MEDIA  | 146.558  | 57.564 | 39,24  | -60,76   | 41.441  | 28,24  | -28,07 | 31.325   | 21,34  | -24,35   | 14.447 | 10,00  | -52,53 | 8.573  | 6,05   | -47,28 | 5.357  | 3,89   | -44,17 |

#### Visualização

Campos do Aging List

-Previsão: Soma os Títulos a Receber com vencimento dentro do mês conforme o filtro realizado.

-Dias de atraso: Coluna que vai de 01 até 180 dias de atraso, dividido de 30 em 30 dias com exceção do primeiro mês que é dividido de 10 em 10 dias.

- Valor: Valor Recebido dentro do período de atraso.

- % : Porcentagem do valor recebido em relação a coluna Previsão.

- Evol.: Porcentagem do recebimento em relação a coluna Evolução anterior

- Média: É calculado a média dos últimos 6 meses.

#### Cálculos

```
Coluna 01 - 10 Dias
  % : (Valor × 100) ÷ Previsão
  Exemplo:
     Previsão = R$ 1500,00
     Valor = R$ 450,00
     450,00 × 100 = R$ 45000,00
     45000,00 ÷ 1500,00 = 30
     % = 30
  Evol. : (% -100)
  Exemplo:
     30 da porcentagem - 100
     Evol.= -70
Coluna 11 - 20 Dias
  % : (Valor x 100) ÷ Previsão
  Exemplo:
     Previsão = R$ 1500.00
     Valor = R$ 200,00
     200,00 × 100 = R$ 20000,00
     20000.00 \div 1500.00 = 13.33
     % = 13,33
  Evol. : ((valor × 100) ÷ valor da coluna 01-10 Dias )-100
  Exemplo:
     Valor da coluna 01-10dias = R$ 450,00
                      = R$ 1500.00
     Previsão
     Valor
                      = R$ 200,00
     200,00 × 100 = R$ 20000,00
     20000.00 \div 450.00 = 44.44
     44,44 - 100 = -55,56
     Evol.= -55.56
     OBS: As próximas colunas são calculadas conforme o exemplo acima.
```